# TUTORIAL – UNITED HEALTHCARE

# Introduction

This example features investigating a UnitedHealthcare's <u>SignatureValue Alliance HMO</u> plan, offered by California Public Employees' Retirement System (CalPERS) to a State and other government employee organizations in California.

Among the tutorials, this tutorial is the longest and most complex, including use of relatively advanced features of Excel. If you are new to MRF Explorer, it is recommended to begin with the other tutorials.

Each of the tutorials provides a unique perspective on how to work with MRF Explorer. This tutorial shows how to compare a negotiated rate across four large provider networks (networks) that include radiology services:

- two public university affiliated
- two private (one a hospital and the other a large clinic)

This tutorial should be of special interest to anyone who has attempted to do pricing analysis using hospital MRFs. The health plan MRF data we present overlaps with the hospital MRF data.

For your convenience, the Dec 2022 UnitedHealthcare of California MRF, for the CalPERS HMO plan, is provided as one of the free to use sample MRFs. Immediately below is the sole billing code that we investigate:

| Billing Code | Code Type | Description                                                                   |
|--------------|-----------|-------------------------------------------------------------------------------|
| 74176        | СРТ       | Computed tomography (CAT scan), abdomen and pelvis; without contrast material |

# **Preparing for the Search**

To run MRF Explorer you should specify an EIN and/or NPIs (these would be level 1 NPI) to limit the results to fit within the comfort zone for Excel. The MRFs are organized by clustering providers in the same provider group as a list of NPIs associated with that EIN. If you specify NPIs in addition to the EIN, the results will be limited to just those NPIs for that EIN.

In this example, to locate the largest networks, we will specify a single billing code, 74176, a no contrast CAT scan, that represents a service offered by large networks. As this medical procedure is likely to be associated with only a limited number of providers (e.g. radiologists), even without specifying an EIN or NPIs, the result set should be manageable.

Note: Some contracts associate many providers with many services, in which case you'll need to be more selective.

# **Running MRF Explorer**

Simply fill in the MFR Explorer form as shown below.

- Click Sample URL and then select UnitedHeathcare 2022-12-01
- Into the Billing codes field, type 74176
- Click the Process button

|                                                                                                    | MRF Explorer                                                                                                    |                                                              |
|----------------------------------------------------------------------------------------------------|----------------------------------------------------------------------------------------------------|--------------------------------------------------------------|
| e MRF Explorer<br>vices including<br>the form below,<br>ew minutes prio<br>V file that can b<br>000 rows <u>He</u> | r <b>is an online look-up app for in-network reimbursement rates, for</b><br><b>g physician, hospital, drug, and medical equipment.</b><br>please specify the MRF, and/or NPIs and/or EIN and/or Billing code<br>ce data is at your fingertips. The output is provided in the form of a<br>be viewed and analyzed in MS Excel. This free version limits the CS<br>alp <sup>7</sup> | <b>medical</b><br>s, and within<br>downloaded<br>/ output to |
| <u>Clear</u>                                                                                                    |                                                                                                    | <u>Tutorials</u>                                             |
| MRF URL ②                                                                                                    | Sample URL                                                                                                    |                                                              |
| https://for-t<br>01_UnitedH<br>network-rat                                                                         | oig-files.s3.us-west-1.amazonaws.com/sample-files/2022-12-<br>ealthcare-of-California_INSURER_CALPERS-SV-ALLIANCE_P5_in-<br>res.json.gz                                                                                                    | *<br>*                                                       |
| ein 🕐                                                                                                    |                                                                                                    |                                                              |
| Enter EIN                                                                                                    |                                                                                                    |                                                              |
| NPIs ① <u>Loo</u>                                                                                                  | <u>kup</u> Q                                                                                                    |                                                              |
| Enter NPIs                                                                                                    |                                                                                                    | li                                                           |
| Billing codes                                                                                                    | 0                                                                                                    |                                                              |
| 74176                                                                                                    | )                                                                                                    | le                                                           |
|                                                                                                    | Process                                                                                                    |                                                              |

Depending on your browser settings, MRF Explorer may or may not prompt you for where to save the **report.csv** file.

Note: When you open the file in Excel or another spreadsheet program, as a best practice click **Don't Convert** to avoid losing the leading zero:

| F  | ile Hom   | ne Insert Page                         | e Layout Form    | ulas Data    | Reviev     | v View      | Help             |              |                   |                |                  |
|----|-----------|----------------------------------------|------------------|--------------|------------|-------------|------------------|--------------|-------------------|----------------|------------------|
|    |           | $\checkmark$ : $\times \checkmark f_x$ | BILLING_COD      | E_TYPE       |            |             |                  |              |                   |                |                  |
|    | A         | ВС                                     | D                | E            | F          | G           | Н                | I.           | J                 | К              | L                |
|    | BILLING_C | "BILLING_ "NEGO                        | TIA "DESCRIP" "N | EGOTI/ BIL   | LING_C "   | BILLING     | "NEGOTIA         | "EIN"        | "NPI"             |                |                  |
|    | CPT       | 74176 ffs                              | Computec ne      | gotiatec pro | fessior To | ~           | 121.85           | 7.43E+0      | 8 1.17F+09        |                |                  |
|    | CPT       | 74176 ffs                              | Computerne       | gotiatec pro | fessio M   | licrosoft E | cel              |              |                   |                | $\times$         |
|    | CPT       | 74176 ffs                              | Computerne       | gotiatec pro | fessio     |             |                  |              |                   |                |                  |
|    | CPT       | 74176 ffs                              | Computerne       | gotiatec pro | fessio     | By          | default, Excel v | vill perform | the following da  | ta conversion  | is in this file: |
|    | CPT       | 74176 ffs                              | Computerne       | gotiatec pro | fessio     | · R         | emove leading    | 1 Zeros      |                   |                |                  |
|    | CPT       | 74176 ffs                              | Computecne       | gotiatec pro | fessio     | <u>i</u> V  |                  | ,            |                   |                |                  |
|    | CPT       | 74176 ffs                              | Computerne       | gotiatec pro | fessio     | Do          | you want to p    | ermanently   | keep these conve  | ersions?       |                  |
|    | CPT       | 74176 ffs                              | Computerne       | gotiatec pro | fessio     |             | Don't notify n   | ne about de  | fault conversions | in .csv or sim | nilar files.     |
| į  | CPT       | 74176 ffs                              | Computec ne      | gotiatec pro | fessio     |             |                  |              |                   |                |                  |
| Ĩ  | CPT       | 74176 ffs                              | Computecne       | gotiatec pro | fessio     |             | Convert          | Don't        | t Convert         | Help           |                  |
| 31 | CDT       | 74176 44-                              |                  |              | familian   | -           | 200.04           |              | 0 1 1 00          |                |                  |

The screenshot below shows a snippet from among the many thousand rows of results, as we expected. The next step will be to use Excel to count how many unique NPIs are associated with each EIN, which will identify the largest networks. The subsequent screenshots will be a quick tour through Excel's Data commands that makes getting this answer fast and easy.

| D  | 2       | • : X      | $\sqrt{f_x}$ | Computed | tomograp   | hy, abdom  | en <mark>and pel</mark> | vis; withou | t contrast m | aterial           |
|----|---------|------------|--------------|----------|------------|------------|-------------------------|-------------|--------------|-------------------|
|    | A       | В          | С            | D        | E          | F          | G                       | Н           | L            | J                 |
| 1  | BILLING | C "BILLING | "NEGOTI      | UESCRIP  | "NEGOTI    | BILLING_C  | "BILLING_               | "NEGOTIA    | "EIN"        | "NPI"             |
| 2  | CPT     | 74176      | ffs          | Computer | negotiated | profession | TC                      | 121.85      | 742938437    | 1174612527        |
| 3  | CPT     | 74176      | ffs          | Computed | negotiated | profession | TC                      | 121.85      | 263158509    | 1104816404        |
| 4  | CPT     | 74176      | ffs          | Computed | negotiated | profession | TC                      | 121.85      | 742608033    | 1073517884        |
| 5  | CPT     | 74176      | ffs          | Computed | negotiated | profession | nal                     | 205.66      | 742938437    | 1174612527        |
| 6  | CPT     | 74176      | ffs          | Computed | negotiated | profession | nal                     | 205.66      | 263158509    | 1104816404        |
| 7  | CPT     | 74176      | ffs          | Computed | negotiated | profession | nal                     | 205.66      | 742608033    | 1073517884        |
| 8  | CPT     | 74176      | ffs          | Computed | negotiated | profession | 26                      | 87.1        | 742938437    | <b>1174612527</b> |
| 9  | CPT     | 74176      | ffs          | Computed | negotiated | profession | 26                      | 87.1        | 263158509    | 1104816404        |
| 10 | CPT     | 74176      | ffs          | Computed | negotiated | profession | 26                      | 87.1        | 742608033    | 1073517884        |
| 11 | CPT     | 74176      | ffs          | Computed | negotiated | profession | nal                     | 208.94      | 742938437    | 1174612527        |
| 12 | CPT     | 74176      | ffs          | Computed | negotiated | profession | nal                     | 208.94      | 263158509    | 1104816404        |
| 13 | CPT     | 74176      | ffs          | Computed | negotiated | profession | nal                     | 208.94      | 742608033    | 1073517884        |
| 14 | CPT     | 74176      | ffs          | Computed | negotiated | profession | TC                      | 116.64      | 742938437    | 1174612527        |
| 15 | CPT     | 74176      | ffs          | Computed | negotiated | profession | TC                      | 116.64      | 263158509    | 1104816404        |
| 16 | CPT     | 74176      | ffs          | Computed | negotiated | profession | TC                      | 116.64      | 742608033    | 1073517884        |
| 17 | CPT     | 74176      | ffs          | Computed | negotiated | profession | 26                      | 89.02       | 742938437    | 1174612527        |
| 18 | CPT     | 74176      | ffs          | Computed | negotiated | profession | 26                      | 89.02       | 263158509    | 1104816404        |
| 19 | CPT     | 74176      | ffs          | Computed | negotiated | profession | 26                      | 89.02       | 742608033    | 1073517884        |

Let's delete all columns except EIN and NPI. Select columns A through H and hit the Delete key:

| 1  | A | В | С | D | E | F | G | Н | 1         | J          | ł |
|----|---|---|---|---|---|---|---|---|-----------|------------|---|
| 1  |   |   |   |   |   |   |   |   | "EIN"     | "NPI"      |   |
| 2  |   |   |   |   |   |   |   |   | 742938437 | 1174612527 |   |
| 3  |   |   |   |   |   |   |   |   | 263158509 | 1104816404 |   |
| 4  |   |   |   |   |   |   |   |   | 742608033 | 1073517884 |   |
| 5  |   |   |   |   |   |   |   |   | 742938437 | 1174612527 |   |
| 6  |   |   |   |   |   |   |   |   | 263158509 | 1104816404 |   |
| 7  |   |   |   |   |   |   |   |   | 742608033 | 1073517884 |   |
| 8  |   |   |   |   |   |   |   |   | 742938437 | 1174612527 |   |
| 9  |   |   |   |   |   |   |   |   | 263158509 | 1104816404 |   |
| 10 |   |   |   |   |   |   |   |   | 742608033 | 1073517884 |   |
| 11 |   |   |   |   |   |   |   |   | 742938437 | 1174612527 |   |
| 12 |   |   |   |   |   |   |   |   | 263158509 | 1104816404 |   |
| 12 |   |   |   |   |   |   |   |   | 742600022 | 1072517004 |   |

The MRF files often repeat NPIs for a given EIN and billing code, so to get an accurate count the next step is to remove duplicates (such as seen for rows 7 and 10).

Select columns I and J, and from the **Data** menu group select **Remove Duplicates**:

| File Home In         | sert Draw Page Layout Form              | ulas Data | Review View | v Help                                                          |                |                    |             |                                      |                                       |
|----------------------|-----------------------------------------|-----------|-------------|-----------------------------------------------------------------|----------------|--------------------|-------------|--------------------------------------|---------------------------------------|
| Get Get              | Refresh<br>All ~ bt times & Connections | Stocks    | Currencies  | <ul> <li>Â↓ ZA</li> <li>ZA</li> <li>ZA</li> <li>Sort</li> </ul> | Filter Reapply | Text to<br>Columns |             | What-If Forecast<br>Analysis ~ Sheet | Outline<br>V                          |
| Get & Transform Data | Queries & Connections                   | C         | ata Types   |                                                                 | Sort & Filter  | Data To            | ols         | Forecast                             |                                       |
| 3                    |                                         |           |             | 263158509                                                       | 1104816404     |                    | Remove D    | unlicates                            |                                       |
| 4                    |                                         |           |             | 742608033                                                       | 1073517884     |                    |             | apricaces                            |                                       |
| 5                    |                                         |           |             | 742938437                                                       | 1174612527     |                    | Jelete dupl | icate rows from a sheet              | · · · · · · · · · · · · · · · · · · · |
| 6                    |                                         |           |             | 263158509                                                       | 1104816404     |                    | lou can nic | which columns chould                 |                                       |
| 7                    |                                         |           |             | 742608033                                                       | 1073517884     |                    | ne checked  | for duplicate                        |                                       |
| 8                    |                                         |           |             | 742938437                                                       | 1174612527     | i                  | nformation  | 1.                                   |                                       |
| 9                    |                                         |           |             | 263158509                                                       | 1104816404     |                    |             |                                      |                                       |
| 10                   |                                         |           |             | 742608033                                                       | 1073517884     |                    |             |                                      |                                       |
| 11                   |                                         |           |             | 742938437                                                       | 1174612527     |                    |             |                                      |                                       |
| 12                   |                                         |           |             | 263158509                                                       | 1104816404     |                    |             |                                      |                                       |
| 13                   |                                         |           |             | 742608033                                                       | 1073517884     |                    |             |                                      |                                       |

We now have all the unique pairs of EIN and NPI. We no longer need the NPI column so delete it:

| J1 | J1 $\mathbf{v} : \times \sqrt{f_x}$ |   |   |   |   |   |   |   |            |   |   |
|----|-------------------------------------|---|---|---|---|---|---|---|------------|---|---|
|    | A                                   | В | С | D | E | F | G | Н | I          | J | К |
| 1  |                                     |   |   |   |   |   |   |   | "EIN"      |   | Ī |
| 2  |                                     |   |   |   |   |   |   |   | 742938437  |   |   |
| 3  |                                     |   |   |   |   |   |   |   | 263158509  |   |   |
| 4  |                                     |   |   |   |   |   |   |   | 742608033  |   |   |
| 5  |                                     |   |   |   |   |   |   |   | 460519066  |   |   |
| 6  |                                     |   |   |   |   |   |   |   | 743076074  |   |   |
| 7  |                                     |   |   |   |   |   |   |   | 911501463  |   |   |
| 8  |                                     |   |   |   |   |   |   |   | 911501463  |   |   |
| 9  |                                     |   |   |   |   |   |   |   | 911501463  |   |   |
| 10 |                                     |   |   |   |   |   |   |   | 911501463  |   |   |
| 11 |                                     |   |   |   |   |   |   |   | 911501463  |   |   |
| 12 |                                     |   |   |   |   |   |   |   | 911501463  |   |   |
| 13 |                                     |   |   |   |   |   |   |   | 911501463  |   |   |
| 14 |                                     |   |   |   |   |   |   |   | 900350082  |   |   |
| 10 |                                     |   |   |   |   |   |   |   | 0000250000 |   |   |

In preparation for using the Pivot Table for counts, we must sort the EIN column. Select Column I, then from the Data menu group select Sort:

| Fil | e Ho | ome Insert | t Draw           | Page Layou      | ut Form | nulas Da     | ta Reviev       | v View                                | Help                                 |                |            |                    |
|-----|------|------------|------------------|-----------------|---------|--------------|-----------------|---------------------------------------|--------------------------------------|----------------|------------|--------------------|
| 12  |      | • : ×      | $\checkmark f_x$ | 742938437       |         |              |                 |                                       |                                      |                |            |                    |
|     | A    | B          | С                | D               | E       | F            | G               | Н                                     | 1                                    | J              | K          | L                  |
| 1   |      |            |                  |                 |         |              |                 |                                       | "EIN"                                |                |            |                    |
| 2   |      |            |                  |                 |         |              |                 |                                       | 742938437                            |                |            |                    |
| 3   |      |            |                  | Sort            |         |              |                 |                                       |                                      |                | ?          | ×                  |
| 4   |      |            |                  | -               | 1000    |              | -               |                                       |                                      | Î              |            |                    |
| 5   |      |            |                  | + <u>A</u> dd I | Level 🗙 | Delete Level | [ <u>]</u> Copy | Level 🔿                               | <ul> <li>✓ <u>O</u>ptions</li> </ul> |                | My data ha | as <u>h</u> eaders |
| 6   |      |            |                  | Column          |         |              | Sort On         | n n n n n n n n n n n n n n n n n n n |                                      | Order          |            |                    |
| 7   |      |            |                  | Sort by         | "FIN"   |              | Y Cell Val      | ues                                   | ~                                    | Smallest to La | raest      |                    |
| 8   |      |            |                  |                 |         |              |                 |                                       |                                      |                |            |                    |
| 9   |      |            |                  |                 |         |              |                 |                                       |                                      |                |            |                    |
| 10  |      |            |                  |                 |         |              |                 |                                       |                                      |                |            |                    |
| 11  |      |            |                  |                 |         |              |                 |                                       |                                      |                |            |                    |
| 12  |      |            |                  |                 |         |              |                 |                                       |                                      |                |            |                    |
| 13  |      |            |                  |                 |         |              |                 |                                       |                                      |                |            |                    |
| 14  |      |            |                  |                 |         |              |                 |                                       |                                      |                |            |                    |
| 15  |      |            |                  |                 |         |              |                 |                                       |                                      | OK             |            | ancel              |
| 16  |      |            |                  |                 |         |              |                 |                                       |                                      |                |            |                    |

### Click OK.

|                                                | 741                                         | 600000                |          |
|------------------------------------------------|---------------------------------------------|-----------------------|----------|
| Sort Warning                                   |                                             | ?                     | $\times$ |
| The following sor<br>contains some nu<br>"EIN" | t key may not sort as<br>mbers formatted as | expected be<br>text:  | ecause i |
| What would you l                               | ike to do?                                  |                       |          |
| • Sort anything                                | that looks like a num                       | nber, as a <u>n</u> u | mber     |
|                                                |                                             |                       |          |
| O Sort numbers                                 | and numbers stored                          | as <u>t</u> ext sepa  | arately  |

Click OK.

### Now select Insert | Recommend Pivot Tables:

| -ile          | Home            | Insert                    | Draw       | Page Layout    | Formu         | ılas       | Data              | Review         | View                                  | Help     | )      |            |             |                           |
|---------------|-----------------|---------------------------|------------|----------------|---------------|------------|-------------------|----------------|---------------------------------------|----------|--------|------------|-------------|---------------------------|
| PivotTal<br>V | ole Reco<br>Piv | mmonded<br>otTables       | Table      | Illustrations  | Add-<br>ins * | Recor<br>C | mmendee<br>Tharts | d ☆ ~<br>• ♥ ~ | · · · · · · · · · · · · · · · · · · · | Ո∽<br>Èr | Maps   | PivotChart | 3D<br>Map ~ | 🚧 Line<br>🌆 Colu<br>🔤 Win |
|               | Та              | bles                      |            |                |               |            |                   |                | Charts                                |          |        | Г          | Tours       | Sparkl                    |
|               | Ree             | commende                  | ed Pivot1  | <b>Tables</b>  |               |            |                   |                |                                       | 0105     | 548584 |            |             |                           |
|               | \//a            | nt us to re               | common     | d DivotTables  |               |            |                   |                |                                       | 0105     | 48584  |            |             |                           |
|               | tha             | t cummaria                |            | ompley data?   |               |            |                   |                |                                       | 0105     | 548584 |            |             |                           |
|               | cita            | c Summanz                 | e your co  | Juliplex data. |               |            |                   |                |                                       | 0105     | 548584 | a -        |             |                           |
|               | Clic            | k this butt               | on to get  | a              |               |            |                   |                |                                       | 0105     | 648584 |            |             |                           |
|               | cus             | tomized se                | et of Pivo | tTables that   |               |            |                   |                |                                       | 0105     | 548584 | YER        |             |                           |
|               | we              | <mark>think</mark> will b | est suit y | our data.      |               |            |                   |                |                                       | 0105     | 548584 | 4          |             |                           |
|               | L               |                           | ~~~        |                |               |            |                   |                |                                       | 0105     | 48584  | 5          |             |                           |
|               |                 |                           |            |                |               |            |                   |                |                                       | 0105     | 48584  |            |             |                           |
|               |                 |                           |            |                |               |            |                   |                |                                       | 0105     | 648584 |            |             |                           |

Note: Recall the instructions earlier to select "Don't Convert"? This avoided losing the leading zero in an EIN such as 010548584 as shown above, as well as the leading zero in a billing code such as DRG 065.

### Notes on Excel:

- In some configurations of Excel, to avoid loss of the leading zero, you must import CSV data via Get
   Data | From File | From Text/CSV
- The PivotTable user interface varies across versions of Excel, so the screenshots presented here may be different than what you experience.

The screenshots that follow were performed with a licensed copy of MRF Explorer, which imports the entire MRF file.

The trial version of MRF Explorer is limited to 10,000 rows. Accordingly, the data you see is correct and meaningful, but not complete.

The pivot table is ready to be placed on the worksheet. Click **New Sheet** is recommended:

| Н | 1         | J | K | L | М | Percommonded DivetTables × >            |
|---|-----------|---|---|---|---|-----------------------------------------|
|   | "EIN"     |   |   |   |   | Recommended Protrables                  |
|   | 010331939 |   |   |   |   | Source                                  |
|   | 010548584 |   |   |   |   | Source.                                 |
|   | 010548584 |   |   |   |   | mrf explorer uhc 74176!I1:I44334        |
|   | 010548584 |   |   |   |   |                                         |
|   | 010548584 |   |   |   |   |                                         |
|   | 010548584 |   |   |   |   |                                         |
|   | 010548584 |   |   |   |   | Count of EIN                            |
|   | 010548584 |   |   |   |   | Row Labels Count of "EIN"               |
|   | 010548584 |   |   |   |   | 680334324 1915                          |
|   | 010548584 |   |   |   |   | 054277210                               |
|   | 010548584 |   |   |   |   | 934377219 1009                          |
|   | 010558430 |   |   |   |   | 943281657 1439                          |
|   | 010560513 |   |   |   |   | 943281660 1330                          |
|   | 010565440 |   |   |   |   | 910214500 666                           |
|   | 010565440 |   |   |   |   | 341996544 608                           |
|   | 010579845 |   |   |   |   |                                         |
|   | 010579845 |   |   |   |   |                                         |
|   | 010583927 |   |   |   |   | Insert on: + New sheet + Existing sheet |
|   | 010597336 |   |   |   |   |                                         |
|   | 010611984 |   |   |   |   |                                         |

You can see that the largest network is EIN 680334324, with 1915 unique NPI providers (ignore the auto generated title "Count of EIN"). The screenshot below identifies the EINs with the most providers:

|    | A     | В        | С              | D | E                                        | F          |
|----|-------|----------|----------------|---|------------------------------------------|------------|
| 1  | Row   | Labels 斗 | Count of "EIN" |   | Organization                             | State      |
| 2  | 6803  | 34324    | 1915           |   | UCOP (University of California)          | California |
| 3  | 9543  | 77219    | 1889           |   | UCLA Medical Group                       | California |
| 4  | 94328 | 81657    | 1439           |   | COMMUNITY FOUNDATION MEDICAL GROUP       | California |
| 5  | 94328 | 81660    | 1330           |   | Mt Zion Pediatrics (now part of UCSF)    | California |
| 6  | 9102  | 14500    | 666            |   | The Everett Clinic (Everett)             | Washington |
| 7  | 34199 | 96544    | 608            |   | <b>Dignity Health Medical Foundation</b> | California |
| 8  | 87073 | 37749    | 599            |   | SCRIPPS CLINIC BILLING LLC (San Diego)   | California |
| 9  | 9543  | 73071    | 532            |   | DAVID GEFFEN SCHOOL OF MEDICINE AT UCLA  | California |
| 10 | 94328 | 81662    | 507            |   | UCSF Department of Medicine              | California |
| 11 | 68034 | 44702    | 507            |   | UC Davis. Regents of Univ of California  | California |
| 12 | 2702  | 71872    | 481            |   | COMMUNITY FOUNDATION MEDICAL GROUP       | California |
| 13 | 6803  | 50801    | 460            |   | JOHN MUIR PHYSICIAN NETWORK              | California |
| 14 | 33018 | 85031    | 448            |   | ST JOSEPH HERITAGE HEALTHCARE            | California |
| 15 | 9113  | 52172    | 379            |   | Multicare Health System (Tacoma)         | Washington |
| 16 | 91193 | 32954    | 357            |   | OVERLAKE MEDICAL CLINICS LLC (Bellevue)  | Washington |
| 17 | 94328 | 81666    | 325            |   | Oakland Children's Hospital              | California |
| 18 | 9411  | 56581    | 308            |   | Sutter Bay Medical Foundation            | California |

Note: The table above was compiled by Keyark for your convenience. There is no central registry for EINs, unlike the case for NPIs.

# **Comparing the Negotiated Rate for 74176**

Looking up the negotiated rate for the 74176 CAT Scan is quick and easy.

### Analysis for EIN 680334324

For the first EIN we will examine, this tutorial will show the process step-by-step. For the other EIN, we'll just show the results.

We rerun the MRF Explorer for each EIN, as shown below for 680334324 (UCOP):

**MRF Explorer** 

The MRF Explorer is an online look-up app for in-network reimbursement rates, for medical services including physician, hospital, drug, and medical equipment.

In the form below, please specify the MRF, and/or NPIs and/or EIN and/or Billing codes, and within a few minutes price data is at your fingertips. The output is provided in the form of a downloaded CSV file that can be viewed and analyzed in MS Excel. This free version limits the CSV output to 10,000 rows... <u>Help</u>  $\square$ 

| https://for-big-files.c3.us-west-1.amazonaws.com/sample-files/2022-12- |   |
|------------------------------------------------------------------------|---|
| 01_UnitedHealthcare-of-California_INSURER_CALPERS-SV-ALLIANCE_P5_in-   | , |
| network-rates.json.gz                                                  |   |
|                                                                        |   |
|                                                                        |   |
| 680334324                                                              |   |
| NPIs () <u>Lookup</u> Q                                                |   |
| Enter NPIs                                                             |   |
|                                                                        |   |
| Billing codes (?)                                                      |   |
| 74176                                                                  |   |
| /41/0                                                                  |   |
|                                                                        |   |
| Process                                                                |   |
|                                                                        |   |

Data exported to REPORT.CSV is not sorted beforehand, so we must sort by NPI and then Billing Code Modifier before drawing any conclusions. Once sorted we seem to see a consistent pattern:

| G  | 1       | • : ×      | $\sqrt{f_x}$ | "BILLING_0 | CODE_MO    | DIFIER"       |           |          |           |            |
|----|---------|------------|--------------|------------|------------|---------------|-----------|----------|-----------|------------|
|    | A       | В          | С            | D          | E          | F             | G         | Н        | 1         | J          |
| 1  | BILLING | C "BILLING | "NEGOTI      | "DESCRIP   | "NEGOTIA   | BILLING_CLASS | "BILLING_ | "NEGOTIA | "EIN"     | "NPI"      |
| 2  | CPT     | 74176      | ffs          | Computed   | negotiated | professional  | 26        | 327.58   | 680334324 | 1003070061 |
| 3  | CPT     | 74176      | ffs          | Computed   | negotiated | professional  | TC        | 542.31   | 680334324 | 1003070061 |
| 4  | CPT     | 74176      | ffs          | Computec   | negotiated | professional  |           | 869.89   | 680334324 | 1003070061 |
| 5  | CPT     | 74176      | ffs          | Computed   | negotiated | professional  | 26        | 327.58   | 680334324 | 1003222803 |
| 6  | CPT     | 74176      | ffs          | Computec   | negotiated | professional  | тс        | 542.31   | 680334324 | 1003222803 |
| 7  | CPT     | 74176      | ffs          | Computed   | negotiated | professional  |           | 869.89   | 680334324 | 1003222803 |
| 8  | CPT     | 74176      | ffs          | Computed   | negotiated | professional  | 26        | 327.58   | 680334324 | 1003269937 |
| 9  | CPT     | 74176      | ffs          | Computed   | negotiated | professional  | TC        | 542.31   | 680334324 | 1003269937 |
| 10 | CPT     | 74176      | ffs          | Computec   | negotiated | professional  |           | 869.89   | 680334324 | 1003269937 |
| 11 | CPT     | 74176      | ffs          | Computed   | negotiated | professional  | 26        | 327.58   | 680334324 | 1003338500 |
| 12 | CPT     | 74176      | ffs          | Computec   | negotiated | professional  | TC        | 542.31   | 680334324 | 1003338500 |
| 13 | CPT     | 74176      | ffs          | Computed   | negotiated | professional  |           | 869.89   | 680334324 | 1003338500 |
| 14 | CPT     | 74176      | ffs          | Computed   | negotiated | professional  | 26        | 327.58   | 680334324 | 1003364514 |
| 15 | CPT     | 74176      | ffs          | Computec   | negotiated | professional  | TC        | 542.31   | 680334324 | 1003364514 |
| 16 | CPT     | 74176      | ffs          | Computed   | negotiated | professional  |           | 869.89   | 680334324 | 1003364514 |
| 17 | CPT     | 74176      | ffs          | Computed   | negotiated | professional  | 26        | 327.58   | 680334324 | 1003466616 |
| 18 | CPT     | 74176      | ffs          | Computed   | negotiated | professional  | TC        | 542.31   | 680334324 | 1003466616 |
| 19 | CPT     | 74176      | ffs          | Computed   | negotiated | professional  |           | 869.89   | 680334324 | 1003466616 |
| 20 | CPT     | 74176      | ffs          | Computed   | negotiated | professional  | 26        | 327.58   | 680334324 | 1003493024 |
| 21 | CPT     | 74176      | ffs          | Computed   | negotiated | professional  | TC        | 542.31   | 680334324 | 1003493024 |
| 22 | CPT     | 74176      | ffs          | Computec   | negotiated | professional  |           | 869.89   | 680334324 | 1003493024 |
| 23 | CPT     | 74176      | ffs          | Computec   | negotiated | professional  | 26        | 327.58   | 680334324 | 1003891011 |
| 24 | CPT     | 74176      | ffs          | Computed   | negotiated | professional  | TC        | 542.31   | 680334324 | 1003891011 |
| 25 | CPT     | 74176      | ffs          | Computed   | negotiated | professional  |           | 869.89   | 680334324 | 1003891011 |
| 26 | CPT     | 74176      | ffs          | Computed   | negotiated | professional  | 26        | 327.58   | 680334324 | 1003891334 |

The Billing Code Modifier in provided in column G:

- TC means Technical Component (the provider's professional service fee)
- 26 means the Institutional Component (clinic or hospital location fee, plus sundry supply and support staff)

The row where the billing code modifier cell is empty, represents the "sum" total of the service, and indeed \$869.89 is the sum of \$327.58 + \$542.31.

Quickly paging through the worksheet this pattern is evident throughout. But are there exceptions?

To make the comparison easier, let's show only the summary rate rows:

|        | • : X     | $\checkmark f_x$ | BILLING_C | ODE_TYPE       |                  |           |         |          |    |          |     |  |
|--------|-----------|------------------|-----------|----------------|------------------|-----------|---------|----------|----|----------|-----|--|
| А      | В         | С                | D         | E              | F                | G         | Н       | I.       |    | J        |     |  |
| LING 🔻 | "BILLIN - | "NEGO 👻          | "DESCF -  | "NEGO 🔻        | BILLING_CLA      | "BILLIN - | "NEGO 💌 | "EIN"    | •  | "NPI"    | -   |  |
| Т      | 74176     | ffs              |           | t A to Z       |                  |           | 327.58  | 68033432 | 24 | 10030700 | 061 |  |
| Т      | 74176     | ffs              | ( 7)      |                |                  |           | 542.31  | 68033432 | 24 | 10030700 | 061 |  |
| Г      | 74176     | ffs              | ( Ă↓ Sor  | t Z to A       |                  |           | 869.89  | 68033432 | 24 | 10030700 | 061 |  |
| Т      | 74176     | ffs              | ( Sort    | by Color       |                  | >         | 327.58  | 68033432 | 24 | 10032228 | 803 |  |
| Г      | 74176     | ffs              | (         | - \/:          |                  | \<br>\    | 542.31  | 68033432 | 24 | 10032228 | 803 |  |
| Т      | 74176     | ffs              | C Sneet   | t <u>v</u> iew |                  | /         | 869.89  | 68033432 | 24 | 10032228 | 803 |  |
| Т      | 74176     | ffs              |           | ar Filter Fron | n ""BILLING_CODE | MOD"      | 327.58  | 68033432 | 24 | 10032699 | 937 |  |
| Т      | 74176     | ffs              | ( Filter  | by Color       |                  | >         | 542.31  | 68033432 | 24 | 10032699 | 937 |  |
| Т      | 74176     | ffs              | C         | by color       |                  | ,         | 869.89  | 68033432 | 24 | 10032699 | 937 |  |
| Т      | 74176     | ffs              | C Text I  | Eilters        |                  | >         | 327.58  | 68033432 | 24 | 1003338  | 500 |  |
| Г      | 74176     | ffs              | C Searc   | ch             |                  | Q         | 542.31  | 68033432 | 24 | 1003338  | 500 |  |
| Т      | 74176     | ffs              | (         | (Select All)   |                  |           | 869.89  | 68033432 | 24 | 1003338  | 500 |  |
| Т      | 74176     | ffs              | (         | 26             |                  |           | 327.58  | 68033432 | 24 | 1003364  | 514 |  |
| Т      | 74176     | ffs              | (         | TC             |                  |           | 542.31  | 68033432 | 24 | 1003364  | 514 |  |
| Т      | 74176     | ffs              | (         | (Blanks)       |                  |           | 869.89  | 68033432 | 24 | 10033645 | 514 |  |
| Г      | 74176     | ffs              | (         |                |                  |           | 327.58  | 68033432 | 24 | 10034666 | 616 |  |
| т      | 74176     | ffs              | < <       |                |                  |           | 542.31  | 68033432 | 24 | 10034666 | 616 |  |
| Г      | 74176     | ffs              | C         |                |                  |           | 869.89  | 68033432 | 24 | 10034666 | 616 |  |
| Т      | 74176     | ffs              | C         |                |                  |           | 327.58  | 68033432 | 24 | 10034930 | 024 |  |
| Г      | 74176     | ffs              | (         |                |                  |           | 542.31  | 68033432 | 24 | 10034930 | 024 |  |
| Т      | 74176     | ffs              | (         |                |                  |           | 869.89  | 68033432 | 24 | 10034930 | 024 |  |
| Т      | 74176     | ffs              | (         | [              | ОК               | Cancel    | 327.58  | 68033432 | 24 | 10038910 | 011 |  |
| Т      | 74176     | ffs              | C         | L              |                  |           | 542.31  | 68033432 | 24 | 10038910 | 011 |  |
| Т      | 74176     | ffs              | Computed  | negotiated     | professional     |           | 869.89  | 68033432 | 24 | 10038910 | 011 |  |
| г      | 74176     | ff.,             | Commutan  | nonstinte      | nefectional      | 26        | 227 50  | 60000400 | 24 | 1002001  | 224 |  |

The pattern looks consistent, but we need to confirm:

|    | A         | В         | С       | D        | E         | F            | G         | Н       | I         | J         | K |
|----|-----------|-----------|---------|----------|-----------|--------------|-----------|---------|-----------|-----------|---|
| 1  | BILLING - | "BILLIN - | "NEGO 🔻 | "DESCF 🔻 | "NEGO 🔻   | BILLING_CLA  | "BILLIN 🗷 | "NEGO 🔻 | "EIN"     | "NPI"     | • |
| 4  | CPT       | 74176     | ffs     | Computed | negotiate | professional |           | 869.89  | 680334324 | 100307006 | 1 |
| 7  | CPT       | 74176     | ffs     | Computed | negotiate | professional |           | 869.89  | 680334324 | 100322280 | 3 |
| 10 | CPT       | 74176     | ffs     | Computed | negotiate | professional |           | 869.89  | 680334324 | 100326993 | 7 |
| 13 | CPT       | 74176     | ffs     | Computed | negotiate | professional |           | 869.89  | 680334324 | 100333850 | 0 |
| 16 | CPT       | 74176     | ffs     | Computed | negotiate | professional |           | 869.89  | 680334324 | 100336451 | 4 |
| 19 | CPT       | 74176     | ffs     | Computed | negotiate | professional |           | 869.89  | 680334324 | 100346661 | 6 |
| 22 | CPT       | 74176     | ffs     | Computed | negotiate | professional |           | 869.89  | 680334324 | 100349302 | 4 |
| 25 | CPT       | 74176     | ffs     | Computed | negotiate | professional |           | 869.89  | 680334324 | 100389101 | 1 |
| 28 | CPT       | 74176     | ffs     | Computed | negotiate | professional |           | 869.89  | 680334324 | 100389133 | 4 |
| 31 | CPT       | 74176     | ffs     | Computed | negotiate | professional |           | 869.89  | 680334324 | 100389164 | 9 |
| 34 | CPT       | 74176     | ffs     | Computed | negotiate | professional |           | 869.89  | 680334324 | 100389169 | 8 |
| 37 | CPT       | 74176     | ffs     | Computed | negotiate | professional |           | 869.89  | 680334324 | 100389224 | 1 |
| 40 | CPT       | 74176     | ffs     | Computed | negotiate | professional |           | 869.89  | 680334324 | 100389228 | 2 |
| 43 | CPT       | 74176     | ffs     | Computed | negotiate | professional |           | 869.89  | 680334324 | 100389299 | 3 |
| 46 | CPT       | 74176     | ffs     | Computed | negotiate | professional |           | 869.89  | 680334324 | 101306843 | 6 |
| 49 | CPT       | 74176     | ffs     | Computed | negotiate | professional |           | 869.89  | 680334324 | 101315276 | 8 |
| 52 | CPT       | 74176     | ffs     | Computed | negotiate | professional |           | 869.89  | 680334324 | 101320315 | 7 |

Clicking on the dropdown for the **Column H Negotiated Rate** filter shows this column contains several values in addition to 869.89:

| A         | В                   | С       | D        | E     |             | F                                | G          | Н       |   |
|-----------|---------------------|---------|----------|-------|-------------|----------------------------------|------------|---------|---|
| BILLING - | "BILLIN -           | "NEGO 🔻 | "DESCF - | "NEGO | -           | BILLING_CLA                      | "BILLIN -  | "NEGO 🔻 | н |
| CPT       | 74176               | ffs     | Computed | ne 🗛  | So          | rt Smallest to Lar               | gest       |         | 1 |
| CPT       | 74176               | ffs     | Computed | ne    |             |                                  |            |         |   |
| CPT       | 74176               | ffs     | Computed | ne Â↓ | So          | rt L <mark>a</mark> rgest to Sma | llest      |         |   |
| CPT       | 74176               | ffs     | Computed | ne    | Sort        | by Color                         |            | >       |   |
| CPT       | 74176               | ffs     | Computed | ne    | c ha        | at Manu                          |            | N       |   |
| CPT       | <mark>7417</mark> 6 | ffs     | Computed | ne    | She         | et <u>v</u> iew                  |            |         |   |
| CPT       | 74176               | ffs     | Computed | ne 🏹  | <u>C</u> le | ar Filter From ""N               | IEGOTIATED | RATE""  |   |
| CPT       | 74176               | ffs     | Computed | ne    | Filto       | r by Color                       |            | >       |   |
| CPT       | 74176               | ffs     | Computed | ne    | 1 IIIC      | r by color                       |            |         |   |
| CPT       | 74176               | ffs     | Computed | ne    | Nun         | nber <u>F</u> ilters             |            | >       |   |
| CPT       | 74176               | ffs     | Computer | ne    | Sea         | rch                              |            | 2       |   |
| CPT       | 74176               | ffs     | Computed | ne    |             | (Select All)                     |            |         |   |
| CPT       | 74176               | ffs     | Computed | ne    |             | 176.16                           |            |         |   |
| CPT       | 74176               | ffs     | Computed | ne    |             | 269.47                           |            |         |   |
| CPT       | 74176               | ffs     | Computed | ne    |             | 869.89                           |            |         |   |
| CPT       | 74176               | ffs     | Computed | ne    |             | (Blanks)                         |            |         |   |
| CPT       | 74176               | ffs     | Computed | ne    |             |                                  |            |         |   |
| CPT       | 74176               | ffs     | Computed | ne    |             |                                  |            |         |   |
| CPT       | 74176               | ffs     | Computed | ne    |             |                                  |            |         |   |
| CPT       | 74176               | ffs     | Computed | ne    |             |                                  |            |         |   |
| CPT       | 74176               | ffs     | Computed | ne    |             |                                  |            |         |   |
| CPT       | 74176               | ffs     | Computed | ne    |             | 0                                | К          | Cancel  |   |
| CPT       | 74176               | ffs     | Computed | ne    |             |                                  |            |         |   |
| COT       | 74470               | 66      | -        | 100   | <b>2</b> 1  | · · ·                            | ſ          | 000 00  |   |

Selecting 269.47 alone in the data filter we see the value 269.47 is found in row 4570:

| 6 ffs<br>6 ffs<br>6 ffs | Compute |                               |                                                                   | G                                                                                                    | TH I                                                                                                    | 1                                                                                                    | J                                                                                                    | K                                                                                                    | L                                                                                                    | IVI                                                                                                    | IN                                                                                                    | 0                                                                                                    |
|-------------------------|---------|-------------------------------|-------------------------------------------------------------------|----------------------------------------------------------------------------------------------------|----------------------------------------------------------------------------------------------------|----------------------------------------------------------------------------------------------------|----------------------------------------------------------------------------------------------------|----------------------------------------------------------------------------------------------------|----------------------------------------------------------------------------------------------------|----------------------------------------------------------------------------------------------------|----------------------------------------------------------------------------------------------------|----------------------------------------------------------------------------------------------------|
| 6 ffs<br>6 ffs          |         | ec negotiatec                 | professional                                                      |                                                                                                    | 869.89                                                                                                   | 680334324                                                                                                    | 1801893193                                                                                                    |                                                                                                    |                                                                                                    |                                                                                                    |                                                                                                    |                                                                                                    |
| 6 ffs                   | Compute | ec negotiatec                 | professional                                                      |                                                                                                    | 869.89                                                                                                   | 680334324                                                                                                    | 1801893276                                                                                                    |                                                                                                    |                                                                                                    |                                                                                                    |                                                                                                    |                                                                                                    |
| 0 115                   | Compute | ec negotiatec                 | professional                                                      |                                                                                                    | 869.89                                                                                                   | 680334324                                                                                                    | 1801900998                                                                                                    |                                                                                                    |                                                                                                    |                                                                                                    |                                                                                                    |                                                                                                    |
| 6 ffs                   | Compute | ec negotiatec                 | professional                                                      |                                                                                                    | 869.89                                                                                                   | 680334324                                                                                                    | 1801912928                                                                                                    |                                                                                                    |                                                                                                    |                                                                                                    |                                                                                                    |                                                                                                    |
| 6 ffs                   | Compute | ec negotiatec                 | professional                                                      |                                                                                                    | 869.89                                                                                                   | 680334324                                                                                                    | 1801967153                                                                                                    |                                                                                                    |                                                                                                    |                                                                                                    |                                                                                                    |                                                                                                    |
| 6 ffs                   | Compute | ec negotiatec                 | professional                                                      |                                                                                                    | 869.89                                                                                                   | 680334324                                                                                                    | 1811036619                                                                                                    |                                                                                                    |                                                                                                    |                                                                                                    |                                                                                                    |                                                                                                    |
| 6 ffs                   | Compute | ec negotiatec                 | professional                                                      |                                                                                                    | 869.89                                                                                                   | 680334324                                                                                                    | 1811069115                                                                                                    |                                                                                                    |                                                                                                    |                                                                                                    |                                                                                                    |                                                                                                    |
| 6 ffs                   | Compute | ec negotiatec                 | professional                                                      |                                                                                                    | 869.89                                                                                                   | 680334324                                                                                                    | 1811084957                                                                                                    |                                                                                                    |                                                                                                    |                                                                                                    |                                                                                                    |                                                                                                    |
| 6 ffs                   | Compute | ec negotiatec                 | professional                                                      |                                                                                                    | 869.89                                                                                                   | 680334324                                                                                                    | 1811109689                                                                                                    |                                                                                                    |                                                                                                    |                                                                                                    |                                                                                                    |                                                                                                    |
| 6 ffs                   | Compute | ec negotiatec                 | professional                                                      |                                                                                                    | 869.89                                                                                                   | 680334324                                                                                                    | 1811137144                                                                                                    |                                                                                                    |                                                                                                    |                                                                                                    |                                                                                                    |                                                                                                    |
| 6 ffs                   | Compute | ec negotiatec                 | professional                                                      |                                                                                                    | 869.89                                                                                                   | 680334324                                                                                                    | 1811163215                                                                                                    |                                                                                                    |                                                                                                    |                                                                                                    |                                                                                                    |                                                                                                    |
| 6 ffs                   | Compute | ec negotiatec                 | professional                                                      |                                                                                                    | 869.89                                                                                                   | 680334324                                                                                                    | 1811213697                                                                                                    |                                                                                                    |                                                                                                    |                                                                                                    |                                                                                                    | _                                                                                                    |
| 6 ffs                   | Compute | ec negotiatec                 | professional                                                      |                                                                                                    | 869.89                                                                                                   | Find and Replace                                                                                                    |                                                                                                    |                                                                                                    |                                                                                                    |                                                                                                    | ?                                                                                                    | $\times$                                                                                                    |
| 6 ffs                   | Compute | ec negotiatec                 | professional                                                      |                                                                                                    | 269.47                                                                                                   |                                                                                                    |                                                                                                    |                                                                                                    |                                                                                                    |                                                                                                    |                                                                                                    |                                                                                                    |
| 6 ffs                   | Compute | ec negotiatec                 | professional                                                      |                                                                                                    | 869.89                                                                                                   | Fin <u>d</u> Rep                                                                                                    | lace                                                                                                    |                                                                                                    |                                                                                                    |                                                                                                    |                                                                                                    |                                                                                                    |
| 6 ffs                   | Compute | ec negotiatec                 | professional                                                      |                                                                                                    | 869.89                                                                                                   | Find what: 2                                                                                                    | 69                                                                                                    |                                                                                                    |                                                                                                    |                                                                                                    |                                                                                                    | ~                                                                                                    |
| 6 ffs                   | Compute | ec negotiatec                 | professional                                                      |                                                                                                    | 869.89                                                                                                   |                                                                                                    |                                                                                                    |                                                                                                    |                                                                                                    |                                                                                                    |                                                                                                    | 2000                                                                                                    |
| 6 ffs                   | Compute | ec negotiatec                 | professional                                                      |                                                                                                    | 869.89                                                                                                   |                                                                                                    |                                                                                                    |                                                                                                    |                                                                                                    |                                                                                                    |                                                                                                    |                                                                                                    |
| 6 ffs                   | Compute | ec negotiatec                 | professional                                                      |                                                                                                    | 869.89                                                                                                   |                                                                                                    |                                                                                                    |                                                                                                    |                                                                                                    |                                                                                                    | Ontion                                                                                                    | \$ > >                                                                                                    |
| 6 ffs                   | Compute | ec negotiatec                 | professional                                                      |                                                                                                    | 869.89                                                                                                   |                                                                                                    |                                                                                                    |                                                                                                    |                                                                                                    |                                                                                                    | 001010                                                                                                    | ninns -                                                                                                    |
| 6 ffs                   | Compute | ec negotiatec                 | professional                                                      |                                                                                                    | 869.89                                                                                                   |                                                                                                    |                                                                                                    |                                                                                                    |                                                                                                    |                                                                                                    |                                                                                                    |                                                                                                    |
| 6 ffs                   | Compute | ec negotiatec                 | professional                                                      |                                                                                                    | 869.89                                                                                                   |                                                                                                    |                                                                                                    | Find                                                                                                    | All                                                                                                    | Find Next                                                                                                    | CI                                                                                                    | ose                                                                                                    |
| 6 ffs<br>6 ffs<br>6 ffs |         | Compute<br>Compute<br>Compute | Computer negotiater<br>Computer negotiater<br>Computer negotiater | Computer negotiater professional<br>Computer negotiater professional<br>Computer negotiater professional | Computec negotiatec professional<br>Computec negotiatec professional<br>Computec negotiatec professional | Computec negotiatec professional         869.89           Computec negotiatec professional         869.89           Computec negotiatec professional         869.89           Computec negotiatec professional         869.89 | Computec negotiatec professional     869.89       Computec negotiatec professional     869.89       Computec negotiatec professional     869.89       Computec negotiatec professional     869.89 | Computed negotiated professional     869.89       Computed negotiated professional     869.89       Computed negotiated professional     869.89       Computed negotiated professional     869.89 | Computec negotiatec professional     869.89       Computec negotiatec professional     869.89       Computec negotiatec professional     869.89       Computer negotiatec professional     869.89 | Computec negotiatec professional     869.89       Computec negotiatec professional     869.89       Computec negotiatec professional     869.89       Computec negotiatec professional     869.89 | Computer negotiater professional     869.89       Computer negotiater professional     869.89       Computer negotiater professional     869.89       Computer negotiater professional     869.89       Computer negotiater professional     869.89 | Computec negotiatec professional     869.89       Computec negotiatec professional     869.89       Computec negotiatec professional     869.89       Computec negotiatec professional     869.89 |

#### We remove the filter and navigate to the row:

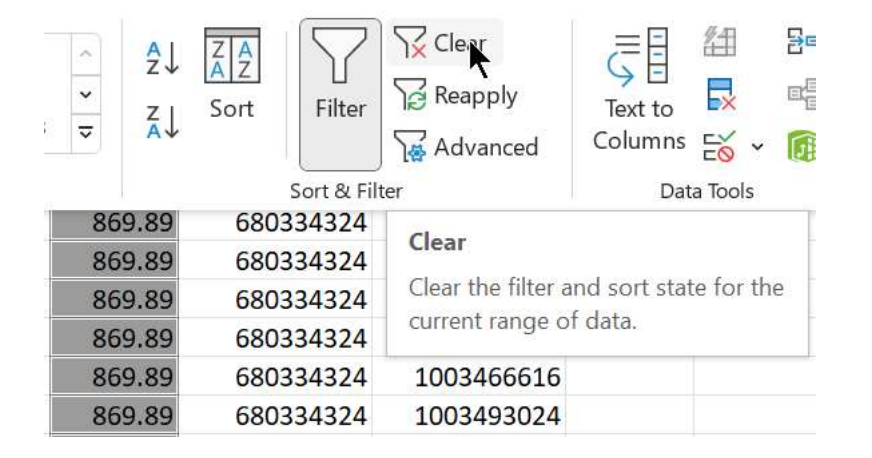

#### What we see looks like valid data, as the TC and 269.47 amounts sum to \$269.47:

| 4568 CPT | 74176 ffs | Computec negotiatec professional |    | 26 | 113.27 | 680334324 | 1811285414 |
|----------|-----------|----------------------------------|----|----|--------|-----------|------------|
| 4569 CPT | 74176 ffs | Computec negotiatec professional | TC |    | 156.21 | 680334324 | 1811285414 |
| 4570 CPT | 74176 ffs | Computer negotiater professional |    |    | 269.47 | 680334324 | 1811285414 |

And the same is true for the \$176.16 summary value. Out of over 1900 NPIs, only two have a total less than \$869.89. From the standpoint of an outsider inspecting the UCOP rate for the 74176 CAT scan, we have a clear understanding. From the standpoint of the UCOP billing office, these results flag a likely error in their rate setup for these two providers, and an opportunity to fix a data flaw before it turns into a billing mess.

#### Analysis for EIN 954377219

EIN 954377219 is UCLA Medical Group which at 1189 NPIs, is almost the same size as UCOP which consists of 1915 NPI. How do their rates compare?

| D  | 2         | • : ×     | $f_x$ Computed tomography, abdomen and pelvis; without contrast material |          |           |               |            |         |           |            |  |  |
|----|-----------|-----------|--------------------------------------------------------------------------|----------|-----------|---------------|------------|---------|-----------|------------|--|--|
|    | А         | В         | С                                                                        | D        | E         | F             | G          | Н       | 1         | J          |  |  |
| 1  | BILLING - | "BILLIN - | "NEGO 🔻                                                                  | "DESCF 🔻 | "NEGO 🔻   | BILLING_CL4 - | "BILLIN ₊↑ | "NEGO 🔻 | "EIN" <   | "NPI" ↓î   |  |  |
| 2  | CPT       | 74176     | ffs                                                                      | Computed | negotiate | professional  | 26         | 367.09  | 954377219 | 1003045600 |  |  |
| 3  | CPT       | 74176     | ffs                                                                      | Computed | negotiate | professional  | тс         | 649.34  | 954377219 | 1003045600 |  |  |
| 4  | CPT       | 74176     | ffs                                                                      | Computed | negotiate | professional  |            | 1016.43 | 954377219 | 1003045600 |  |  |
| 5  | CPT       | 74176     | ffs                                                                      | Computed | negotiate | professional  | 26         | 367.09  | 954377219 | 1003058827 |  |  |
| 6  | CPT       | 74176     | ffs                                                                      | Computed | negotiate | professional  | TC         | 649.34  | 954377219 | 1003058827 |  |  |
| 7  | CPT       | 74176     | ffs                                                                      | Computer | negotiate | professional  |            | 1016.43 | 954377219 | 1003058827 |  |  |
| 8  | CPT       | 74176     | ffs                                                                      | Computed | negotiate | professional  | 26         | 367.09  | 954377219 | 1003063140 |  |  |
| 9  | CPT       | 74176     | ffs                                                                      | Computed | negotiate | professional  | TC         | 649.34  | 954377219 | 1003063140 |  |  |
| 10 | CPT       | 74176     | ffs                                                                      | Computed | negotiate | professional  |            | 1016.43 | 954377219 | 1003063140 |  |  |
| 11 | CPT       | 74176     | ffs                                                                      | Computed | negotiate | professional  | 26         | 367.09  | 954377219 | 1003104548 |  |  |
| 12 | CPT       | 74176     | ffs                                                                      | Computed | negotiate | professional  | TC         | 649.34  | 954377219 | 1003104548 |  |  |
| 13 | CPT       | 74176     | ffs                                                                      | Computed | negotiate | professional  |            | 1016.43 | 954377219 | 1003104548 |  |  |
| 14 | CPT       | 74176     | ffs                                                                      | Computed | negotiate | professional  | 26         | 367.09  | 954377219 | 1003117557 |  |  |
| 15 | CPT       | 74176     | ffs                                                                      | Computed | negotiate | professional  | TC         | 649.34  | 954377219 | 1003117557 |  |  |
| 16 | CPT       | 74176     | ffs                                                                      | Computer | negotiate | nrofessional  |            | 1016 43 | 954377219 | 1003117557 |  |  |

After sorting by NPI and Billing Code Modifier, we see a familiar pattern:

We apply the Data Filter to show only the summary (blank value for Billing Code Modifier) rows, and for this EIN there are no exceptions to the summary rate of \$1016.43:

|      | A         | В         | С         | D       | E                  | F               | G          | Н       | 1                    |                  | J                     |                     |  |
|------|-----------|-----------|-----------|---------|--------------------|-----------------|------------|---------|----------------------|------------------|-----------------------|---------------------|--|
| 1    | BILLING 💌 | "BILLIN 💌 | "NEGO 💌   | "DESCF  | "NEGO *            | BILLING *       | "BILLIN    | "NEGO 💌 | "EIN"                |                  | "NPI"                 | <b>W</b>            |  |
| 1891 | CPT       | 74176     | ffs       | Comput  | AL Sort Sm         | nallest to Lard | gest       |         | 954377               | 219              |                       |                     |  |
| 1892 | CPT       | 74176     | ffs       | Comput  | 71                 |                 |            |         | 954377               | 219              | 151817                | 3509                |  |
| 1893 | CPT       | 74176     | ffs       | Comput  | Sort La            | rgest to Sma    | llest      |         | 954377               | 219              | 182159                | 4540                |  |
| 1894 | CPT       | 74176     | ffs       | Comput  | Sor <u>t</u> by C  | Color           |            | >       | 954377               | <mark>219</mark> | 157895                | 0531                |  |
| 1895 | CPT       | 74176     | ffs       | Comput  | Chart Via          |                 |            | >       | 954377               | 219              | 151816                | 4706                |  |
| 1896 | CPT       | 74176     | ffs       | Comput  | Sheet <u>v</u> ie  | 2VV             |            | /       | 954377               | 219              | 177082                | 1241                |  |
| 1897 | CPT       | 74176     | ffs       | Comput  | 😽 <u>C</u> lear Fi | lter From ""N   | IEGOTIATED | RATE""  | 954377               | 219              | 135688                | 2567                |  |
| 1898 | CPT       | 74176     | ffs       | Comput  | Filtor by          | Color           |            | >       | 954377               | 219              | 173033                | 55 <mark>4</mark> 8 |  |
| 1899 | CPT       | 74176     | ffs       | Comput  | i înter toy i      | 20101           |            | Ś       | 9 <mark>54377</mark> | 219              | 114472                | 4576                |  |
| 1900 | CPT       | 74176     | ffs       | Comput  | Number             | Filters         |            | >       | 954377               | 219              | 110426                | 9430                |  |
| 1901 | CPT       | 74176     | ffs       | Comput  | Search             |                 |            | Q       | 954377               | 219              | 173065                | 6620                |  |
| 1902 | CPT       | 74176     | ffs       | Comput  | - V (Se            | lect All)       |            |         | 954377               | 219              | 117452                | 3245                |  |
| 1903 | CPT       | 74176     | ffs       | Comput  | - [J01             | 16.43           |            |         | 954377               | 219              | 103347                | 2022                |  |
| 1904 | CPT       | 74176     | ffs       | Comput  |                    |                 |            |         | 954377               | 219              | 106385                | 7563                |  |
| 1905 | CPT       | 74176     | ffs       | Comput  |                    |                 |            |         | <mark>954377</mark>  | 219              | 180133                | 7019                |  |
| 1906 | CPT       | 74176     | ffs       | Comput  |                    |                 |            |         | 954377               | 219              | 190203                | 4812                |  |
| 1907 | CPT       | 74176     | ffs       | Comput  |                    |                 |            |         | 954377               | 219              | 147786                | 5574                |  |
| 1908 | CPT       | 74176     | ffs       | Comput  |                    |                 |            |         | 954377               | 219              | 103361                | 3690                |  |
| 1909 | CPT       | 74176     | ffs       | Comput  |                    |                 |            |         | 954377               | 219              | 1 <mark>0636</mark> 1 | 1762                |  |
| 1910 | CPT       | 74176     | ffs       | Comput  |                    |                 |            |         | 954377               | <mark>219</mark> | 134656                | 8094                |  |
| 1911 | CPT       | 74176     | ffs       | Comput  |                    |                 |            |         | 954377               | 219              | 114448                | 4999                |  |
| 1912 | CPT       | 74176     | ffs       | Comput  |                    | 0               | к          | Cancel  | 954377               | 219              | 176079                | 3822                |  |
| 1913 | CPT       | 74176     | ffs       | Comput  |                    | 1.              | 7          |         | 954377               | 219              | 143722                | 1900                |  |
| 1914 | CPT       | 74176     | ffs       | Compute | c negotiate        | c profession    | nal        | 1016.43 | 954377               | 219              | 129588                | 1803                |  |
| 1915 | CPT       | 74176     | ffs       | Compute | c negotiate        | profession      | nal        | 1016.43 | 954377               | 219              | 168993                | 4465                |  |
| 1916 | CPT       | 74176     | ffs       | Compute | c negotiate        | profession      | nal        | 1016.43 | 954377               | 219              | 126597                | 3523                |  |
| 1017 | CDT       | 74476     | <u>.</u>  |         |                    | · ·             | 1          | 1010 10 | 05 4077              | 240              | 100000                | 2250                |  |
| <    | >         | mrt_ex    | plorer_uh | 2954377 | 219_NoNP           | +               |            |         |                      |                  |                       |                     |  |

### Analysis for two private groups

Let's examine two similarly sized non-university, non-government affiliated medical groups, in two different states:

- EIN 911932954 Overlake Medical Clinics LLC in Bellevue, Washington (357 NPI)
- EIN 943281666 Sutter Bay Medical Foundation in San Francisco Bay Area, California (308 NPI)

OVERLAKE MEDICAL CLINICS LLC. Sorting and comparing the values for EIN 911932954, we see that the negotiated rate data looks consistent, with the \$ total amount = TC amount + 26 amount:

|    | A         | В                   | С       | D        | E          | F             | G         | Н       | 1         | J          |   |
|----|-----------|---------------------|---------|----------|------------|---------------|-----------|---------|-----------|------------|---|
| 1  | BILLING * | "BILLIN *           | "NEGO 👻 | "DESCF - | "NEGO *    | BILLING_CLA - | "BILLIN - | "NEGO 🔻 | "EIN"     | "NPI" 👻    |   |
| 2  | CPT       | 74176               | ffs     | Computed | negotiated | professional  | 26        | 164.4   | 911932954 | 1003132234 | 1 |
| 3  | CPT       | 74176               | ffs     | Computer | negotiated | professional  | тс        | 210.32  | 911932954 | 1003132234 |   |
| 4  | CPT       | 74176               | ffs     | Computed | negotiated | professional  |           | 374.72  | 911932954 | 1003132234 |   |
| 5  | CPT       | 74176               | ffs     | Computed | negotiated | professional  | 26        | 164.4   | 911932954 | 1003498213 |   |
| 6  | CPT       | 74176               | ffs     | Computed | negotiated | professional  | TC        | 210.32  | 911932954 | 1003498213 |   |
| 7  | CPT       | 74176               | ffs     | Computed | negotiated | professional  |           | 374.72  | 911932954 | 1003498213 |   |
| 8  | CPT       | 74176               | ffs     | Computed | negotiated | professional  | 26        | 164.4   | 911932954 | 1003839028 |   |
| 9  | CPT       | 74176               | ffs     | Computed | negotiated | professional  | TC        | 210.32  | 911932954 | 1003839028 |   |
| 10 | CPT       | 74176               | ffs     | Computed | negotiated | professional  |           | 374.72  | 911932954 | 1003839028 |   |
| 11 | CPT       | 74176               | ffs     | Computed | negotiated | professional  | 26        | 164.4   | 911932954 | 1013365873 |   |
| 12 | CPT       | <mark>7417</mark> 6 | ffs     | Computed | negotiated | professional  | TC        | 210.32  | 911932954 | 1013365873 |   |
| 13 | CPT       | 74176               | ffs     | Computed | negotiated | professional  |           | 374.72  | 911932954 | 1013365873 |   |
| 14 | CPT       | 74176               | ffs     | Computed | negotiated | professional  | 26        | 164.4   | 911932954 | 1023082286 |   |
| 15 | CPT       | 74176               | ffs     | Computed | negotiated | professional  | TC        | 210.32  | 911932954 | 1023082286 |   |
| 16 | CPT       | 74176               | ffs     | Computed | negotiated | professional  |           | 374.72  | 911932954 | 1023082286 |   |
|    |           |                     |         |          | .s         |               |           |         |           |            |   |

To quickly check that the entire worksheet is the same, we click on the Negotiated Rate filter, which confirms the consistency:

| Off                     | repo         | ort_uhc_9119329 | 954 _NoNPI_74176.csv ∨ 🖉 Sea          | rch         |            |
|-------------------------|--------------|-----------------|---------------------------------------|-------------|------------|
| Inser                   | t Draw       | Page Layout     | Formulas Data Review View I           | Help        |            |
| $\left  \times \right $ | $\sqrt{f_x}$ | "NEGOTIATE      | D_RATE"                               |             |            |
| В                       | С            | D               | E F G H                               | 1           | J          |
| LIN -                   | "NEGO 🔻      | "DESCF - "N     | EGO - BILLING_CLA - "BILLIN - "NEGO   | O ▼ "EIN" ▼ | "NPI" <    |
| 4176                    | ffs          | Computec ne     | A., Sort Smallest to Largest          | 911932954   | 1568442051 |
| 4176                    | ffs          | Computec ne     | 2.                                    | 911932954   | 1609950690 |
| 4176                    | ffs          | Computec ne     | Sort Largest to Smallest              | 911932954   | 1891022869 |
| 4176                    | ffs          | Computec ne     | Sor <u>t</u> by Color                 | > 911932954 | 1568419208 |
| 4176                    | ffs          | Computec ne     |                                       | 911932954   | 1427021690 |
| 4176                    | ffs          | Computec ne     | Sheet <u>V</u> iew                    | 911932954   | 1568918993 |
| <mark>417</mark> 6      | ffs          | Computec ne     | Sclear Filter From ""NEGOTIATED_RATE" | 911932954   | 1114232501 |
| 4176                    | ffs          | Computec ne     | Filter by Color                       | 911932954   | 1285756304 |
| 4176                    | ffs          | Computec ne     | Titler by Color                       | 911932954   | 1851741565 |
| 4176                    | ffs          | Computec ne     | Number <u>F</u> ilters                | > 911932954 | 1639254519 |
| 4176                    | ffs          | Computec ne     | Search                                | Q 911932954 | 1508262114 |
| 4176                    | ffs          | Computec ne     | (Salact All)                          | 911932954   | 1265897797 |
| 4176                    | ffs          | Computec ne     |                                       | 911932954   | 1962450064 |
| 4176                    | ffs          | Computec ne     | 210 32                                | 911932954   | 1083889638 |
| 4176                    | ffs          | Computec ne     | ✓ 374 72                              | 911932954   | 1992156293 |
| 4176                    | ffs          | Computec ne     |                                       | 911932954   | 1285720854 |
| 4176                    | ffs          | Computec ne     |                                       | 911932954   | 1114230059 |
| 4176                    | ffs          | Computec ne     |                                       | 911932954   | 1396002507 |
| 4176                    | ffs          | Computec ne     |                                       | 911932954   | 1801173901 |
| 4176                    | ffs          | Computec ne     |                                       | 911932954   | 1922310283 |
| 4176                    | ffs          | Computec ne     |                                       | 911932954   | 1336153378 |
| 4176                    | ffs          | Computec ne     | OK Cancel                             | 911932954   | 1235395849 |
| 4176                    | ffs          | Computec ne     |                                       | 911932954   | 1609961507 |

For the purposes of pricing analysis, we see that a \$374.72 total amount applies for Overlake Medical Clinics.

OAKLAND CHILDREN'S HOSPITAL. Carefully sorting and comparing the values for EIN 943281666, we see that Oakland Children's Hospital data is consistent, with the \$ total amount = TC amount + 26 amount.

However, there are three different rate structures for the "same" procedure: \$188.48, \$211.41 and \$259.11 !

| G    | 3  | Н       | 1       |    | J         |     | K | L             | М             | Ν             | 0 |
|------|----|---------|---------|----|-----------|-----|---|---------------|---------------|---------------|---|
| "BIL | L  | "NEGO 👻 | "EIN"   | •  | "NPI"     | -   |   |               |               |               |   |
|      | 26 | 82.53   | 9432816 | 66 | 10032012  | 237 |   | 82            |               |               |   |
|      | 26 | 89.38   | 9432816 | 66 | 10032012  | 237 |   |               | 89.38         |               |   |
|      | 26 | 108.91  | 9432816 | 66 | 10032012  | 237 |   |               |               | 108.91        |   |
| тс   |    | 105.96  | 9432816 | 66 | 10032012  | 37  |   | 105.96        |               |               |   |
| тс   |    | 122.02  | 9432816 | 66 | 10032012  | 237 |   |               | 122.02        |               |   |
| тс   |    | 150.2   | 9432816 | 66 | 10032012  | 237 |   |               |               | 150.2         |   |
|      |    | 188.48  | 9432816 | 66 | 10032012  | 237 |   | <u>188.48</u> |               |               |   |
|      |    | 211.41  | 9432816 | 66 | 10032012  | 237 |   |               | <u>211.41</u> |               |   |
|      |    | 259.11  | 9432816 | 66 | 10032012  | 237 |   |               |               | <u>259.11</u> |   |
| -    | 26 | 82.53   | 9432816 | 66 | 10033116  | 689 |   |               |               |               |   |
|      | 26 | 89.38   | 9432816 | 66 | 10033116  | 89  |   |               |               |               |   |
|      | 26 | 108.91  | 9432816 | 66 | 10033116  | 89  |   |               |               |               |   |
| тс   |    | 105.96  | 9432816 | 66 | 10033116  | 89  |   |               |               |               |   |
| TC   |    | 122.02  | 9432816 | 66 | 10033116  | 89  |   |               |               |               |   |
| тс   |    | 150.2   | 9432816 | 66 | 10033116  | 689 |   |               |               |               |   |
|      |    | 188.48  | 9432816 | 66 | 10033116  | 689 |   |               |               |               |   |
|      |    | 211.41  | 9432816 | 66 | 10033116  | 689 |   |               |               |               |   |
|      |    | 259.11  | 9432816 | 66 | 10033116  | 689 |   |               |               |               |   |
|      | 26 | 82.53   | 9432816 | 66 | 10033495  | 572 |   |               |               |               |   |
|      | 26 | 89.38   | 9432816 | 66 | 10033495  | 572 |   |               |               |               |   |
|      | 26 | 108.91  | 9432816 | 66 | 10033495  | 572 |   |               |               |               |   |
| TC   |    | 105.96  | 9432816 | 66 | 10033495  | 572 |   |               |               |               |   |
| TC   |    | 122.02  | 9432816 | 66 | 10033495  | 572 |   |               |               |               |   |
| TC   |    | 150.2   | 9432816 | 66 | 10033495  | 572 |   |               |               |               |   |
|      |    | 188.48  | 9432816 | 66 | 10033495  | 572 |   |               |               |               |   |
|      |    | 211.41  | 9432816 | 66 | 10033495  | 572 |   |               |               |               |   |
|      |    | 250 44  | 0400040 | ~~ | 10000 405 |     |   |               |               |               |   |

Columns such as CPT and Billing Code are all the same, as we input those in the MRF Explorer form. However when MRF Explorer returns data from the MRF, it populates a series of columns and perhaps these vary in value, and explain the three variations in rates. The following columns of data need to be inspected one-by-one:

- NEGOTIATION\_ARRANGEMENT

- DESCRIPTION

- NEGOTIATED\_TYPE

- BILLING\_CLASS

As you can see in the four screenshots below, each column has a single value, so the variation in negotiated rate is still a mystery.

### NEGOTIATION\_ARRANGEMENT:

|                    | • :        | $\times \checkmark f_x$ | "NEGOT    | IATION_ARI | RANGEMENT"   |
|--------------------|------------|-------------------------|-----------|------------|--------------|
| A                  | В          | С                       | D         | E          | F            |
| ILLIN -            | "BILLI -   | "NEG -                  | "DESCRIPT | "NEGOT *   | BILLING_CL * |
| Sort A t           | to Z       | 63                      |           |            |              |
| Sort Z t           | οA         |                         |           |            |              |
| or <u>t</u> by C   | Olor       |                         | 2         | >          |              |
| heet <u>V</u> ie   | W          |                         | 2         | >          |              |
| <u>C</u> lear Fil  | ter From " | 'NEGOTIATI              | ON_ARRA"  |            |              |
| ilter by (         | Color      |                         | 2         | >          |              |
| ext <u>F</u> ilter | rs         |                         | 2         | >          |              |
| Search             |            |                         | ٦         | D          |              |
| r⊡ (Sel            | lect All)  |                         |           |            |              |
|                    |            |                         |           |            |              |
|                    |            |                         |           |            |              |
|                    |            |                         |           |            |              |
|                    |            |                         |           |            |              |
|                    |            |                         |           |            |              |
|                    |            |                         |           |            |              |
|                    |            |                         |           |            |              |
|                    |            |                         | 12        |            |              |
|                    |            | ОК                      | Cancel    |            |              |
|                    |            |                         |           |            |              |

#### **DESCRIPTION:**

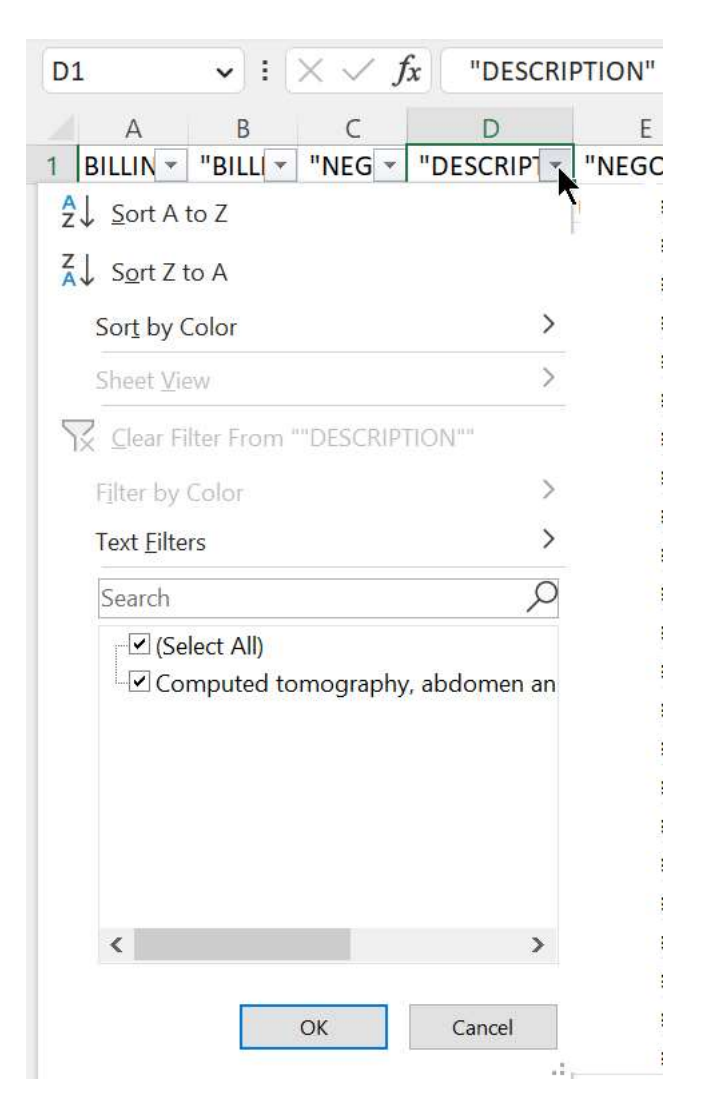

#### NEGOTIATED\_TYPE:

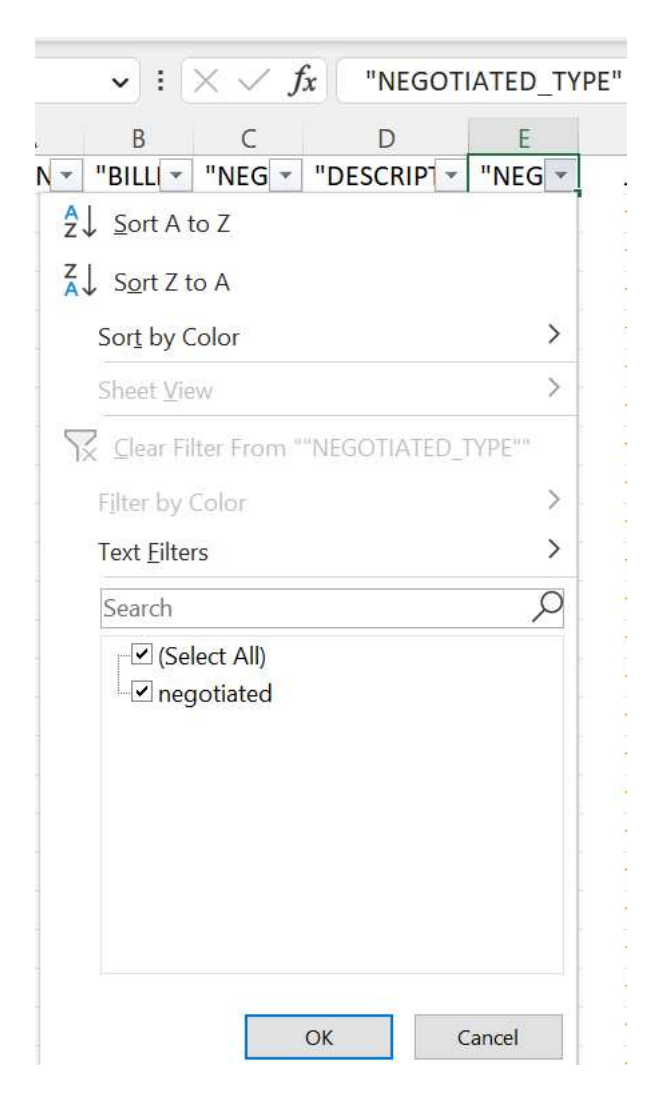

#### BILLING\_CLASS:

| $\sim f$ | BILLING                                                    | CLASS     |            |
|----------|------------------------------------------------------------|-----------|------------|
| С        | D                                                          | E         | F          |
| NEG 💌    | "DESCRIPT -                                                | "NEG -    | BILLING_CL |
| 2↓ s     | ort A to Z                                                 |           | r          |
| Z↓ S     | <u>o</u> rt Z to A                                         |           |            |
| So       | r <u>t</u> by Color                                        |           | >          |
| Sh       | eet <u>V</u> iew                                           |           | >          |
| \        | lear Filter From                                           | "BILLING_ | CLASS"     |
| Filt     | er by Color                                                |           | >          |
| Tex      | kt <u>F</u> ilters                                         |           | >          |
| Se       | arch                                                       |           | Q          |
|          | <ul> <li>✓ (Select All)</li> <li>✓ professional</li> </ul> |           |            |
|          |                                                            | ОК        | Cancel     |

The CMS specifications provides additional fields that can explain a variation in the rate for a given billing code (and billing code modifier combination):

- additional\_information
- **service\_code**, the setting in which a service was provided

The MRF Explorer does not currently scan and report on these two fields. The Keyark custom MRF Report does check and report on these fields. Our experience with the initial set of MRFs ... across all payers ... is that these two fields rarely explain variations in rate as seen here. For the purposes of pricing analysis, one should assume that the highest rate applies, in this case \$259.11.

# **Interpreting the Results**

How let's examine what we've found in the MRF published rate for billing code 74176 "Computed tomography (CAT scan), abdomen and pelvis; without contrast material".

The table below shows the total rate (professional + location fee) for four large health provider organizations that have contracted with UnitedHealthcare, and are included in a CalPERs plan as of Dec 2022.

| Organization                 | EIN       | Unique | Negotiated | Critique                                                            |
|------------------------------|-----------|--------|------------|---------------------------------------------------------------------|
|                              |           | NPIs   | Rate       |                                                                     |
|                              |           |        | Total \$   |                                                                     |
| UCOP (University of          | 680334324 | 1915   | \$869.89   | Looks to be a contract rate setup                                   |
| California)                  |           |        |            | error for 2 NPIs                                                    |
| UCLA Medical Group           | 954377219 | 1889   | \$1016.43  |                                                                     |
| Overlake Medical Clinics LLC | 911932954 | 357    | \$374.72   |                                                                     |
| (Bellevue, WA)               |           |        |            |                                                                     |
| Oakland Children's Hospital  | 943281666 | 325    | \$259.11   | Three different rates (\$259.11,<br>\$211.41, \$188.48) are evident |

We can conclude that the negotiated (contracted) rate for a common 74176 CAT Scan varies considerably.

The two university hospitals show a relatively high negotiated rate. But the numbers alone don't fully explain the situation. Perhaps the negotiated rate for the public university hospitals is an in-patient fee, and their out-patient fee is substantially lower. But by how much? The MRF doesn't tell us.

Understanding the reason for these variations could lead to a substantial cost saving for self-insured employers, should their TPA guide patients to a quality yet lower priced facility for routine cases.

The reasonable rate of \$374.72 for Overlake Medical Clinics is no doubt an out-patient rate, but to what degree does this reflect a possibly lower rate for care in the State of Washington as compared to California?

And we have a small mystery with Oakland Children's Hospital. Why are there three different total rates? And how can their highest rate be so much lower than the other organizations?

This tutorial includes a chart with 17 EINs that span the states of Washington and California, and who have the greatest presence in the CalPERS MRF in terms of the number of providers. A good exercise would be to use MRF Explorer to investigate the 74176 rates for the 14 EIN that haven't been examined in this tutorial.

Readers interested in hospital price transparency will find it interesting to compare the 74176 rates shown here against those shown in the hospital MRFs.

# **Source MRF**

This tutorial utilized a beta version of the MRF Explorer to search the <u>2022-12-01\_UnitedHealthcare-of-</u> <u>California\_INSURER\_CALPERS-SV-ALLIANCE\_P5\_in-network-rates.json.gz</u> file.

You can navigate to the latest version of the SignatureValue Alliance HMO MRFs by going directly to <u>https://transparency-in-coverage.uhc.com/</u>, or navigating there via <u>CalPERS benefits page</u>. The UHC download site exposes more than 50,000 files, so you need to search the web page (Control-F on Chrome) for "CALPERS". You can see both the In-Network Rate file (#52125) as well as the companion Allowed Amounts file. This screenshot shows the MRFs published at the very end of December 2022 which present the rate structure for January 2023:

| Transparency in Coverage × +                                                                                                    |                              |                            | ٥                            | ×      |
|----------------------------------------------------------------------------------------------------|------------------------------|----------------------------|------------------------------|--------|
| $oldsymbol{\leftarrow}  ightarrow {f C}$ ( ) transparency-in-coverage.uhc.com                                                                                                    | ☆ [                          | ı 🔒                        | Incognito                    |        |
| CALPERS 3/4 ^ V                                                                                                    | ×''                          |                            | Other boo                    | kmarks |
| Transparency in Coverage                                                                                                    | _                            |                            |                              |        |
| <ul> <li>Disclaimer: These files are being provided pursuant to the requirements of the Health Plan Transparency in Coverage Rule, and the data herein i that purpose. UHC disclaims the fitness of the data herein for any other purpose, including use in any third-party database or product. Any such attached thereto is at the risk of such third party.</li> <li>Please note: Files are in a JSON format and may contain millions of lines of data and be up to 1 terabyte (TB) in size. Please consider your system memory when downloading these files.</li> </ul> | s inten<br>use an<br>n's cap | ded sc<br>d any<br>acity a | olely for<br>liability<br>nd | ×      |
| 52122. 2023-01-01_UnitedHealthcare-of-California_CALPERS-SV-ALLIANCE_allowed-amounts.json.gz                                                                                                    |                              |                            |                              | •      |
| 52123. 2023-01-01_UnitedHealthcare-of-California_FULL-OR-HMO-NETWORK_allowed-amounts.json.gz                                                                                                    |                              |                            |                              |        |
| 52124. 2023-01-01_UnitedHealthcare-of-California_INSURER_CA-VEBA-ALLIANCE-HMO_UA_in-network-rates.json.gz                                                                                                    |                              |                            |                              |        |
| 52125. 2023-01-01_UnitedHealthcare-of-California_INSURER_CALPERS-SV-ALLIANCE_P5_in-network-rates.json.gz                                                                                                    |                              |                            |                              |        |

The CalPERS PPO plan In-Network Rate MRF files are found in a more indirect fashion. In the case of the HMO MRF, there was only one In-Network Rate MRF, so that file has an obvious name, allowing it to be located. In the case of the PPO MRF, UHC has generated several In-Network Rate files, with a generic name as these In-Network Rate files are probably not unique to CalPERS. Accordingly, you need to navigate to the Index file, which is clearly labeled with "CALPERS" to locate the appropriate MRF:

| ← ·  | C 🔒 transparency-in-coverage.uhc.com                                                                                                    |                                                                                    |                                    |                            | Q                             | ☆                        |                        | 😸 Incognito 🚦                             |
|------|----------------------------------------------------------------------------------------------------|------------------------------------------------------------------------------------|------------------------------------|----------------------------|-------------------------------|--------------------------|------------------------|-------------------------------------------|
|      |                                                                                                    | CALPERS                                                                            |                                    |                            |                               | ×                        |                        | Other bookmarks                           |
| IJ   | Transparency in Coverage                                                                                                    |                                                                                    |                                    |                            |                               |                          |                        |                                           |
|      | <ul> <li>Disclaimer: These files are being provided pursuant to the requirements of the Health Plan Transpar that purpose. UHC disclaims the fitness of the data herein for any other purpose, including use in ar attached thereto is at the risk of such third party.</li> <li>Please note: Files are in a JSON format and may contain millions of lines of data and be up to 1 tera memory when downloading these files.</li> </ul> | ency in Coverage Rule, a<br>ıy third-party database o<br>byte (TB) in size. Please | and the c<br>or produ-<br>consider | data ł<br>ct. Ar<br>· your | herein<br>ny such<br>r syster | is int<br>n use<br>m's c | ende<br>and a<br>apaci | d solely for X<br>any liability<br>ty and |
| 1162 | 4. 2023-01-01_Caine-Realty-Holdings_index.json                                                                                                    |                                                                                    |                                    |                            |                               |                          |                        | *                                         |
| 1162 | 5. 2023-01-01_CalPERS_NATIONAL-PPO_allowed-amounts.json.gz                                                                                                    |                                                                                    |                                    |                            |                               |                          |                        |                                           |
| 1162 | 6. 2023-01-01_ <mark>CalPERS</mark> _index.json                                                                                                    |                                                                                    |                                    |                            |                               |                          |                        |                                           |
| 1162 | 7. 2023-01-01_Calcon-Constructors-Inc_index.json                                                                                                    |                                                                                    |                                    |                            |                               |                          |                        |                                           |

The CalPERS\_index.json file is small and can be opened in a text editor. The relevant part is shown here:

```
"in_network_files": [
    {
        "description": "in-network files",
        "location": "https://uhc-tic-mrf.azureedge.net/public-mrf/2023-01-01/2023-01-01_United-
HealthCare-Services--Inc-_Third-Party-Administrator_PPO---NDC_PPO-NDC_in-network-
rates.json.gz"
    },
    {
        "description": "in-network files",
        "location": "https://uhc-tic-mrf.azureedge.net/public-mrf/2023-01-01/2023-01-01_United-
HealthCare-Services--Inc-_Third-Party-Administrator_PP1-00_P3_in-network-rates.json.gz"
    }
    ],
```

Note that for the PPO plan there are *two* In-Network Rate MRFs. As typical for the payers, there is no ready explanation for how the negotiated rates and providers are split across these two MRFs, so both need to be searched. The situation can be more challenging than this, as there are payers that have split their MRF into as many as 64 or more segments, differentiated by just the number "1\_of\_64", "2\_of\_64" etc.

Last updated: 2023-02-05